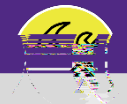

## SUPERVISOR DAILY WORK ORDERS REPORT

Provides guidance for O&M Supervisors locating and searching in the Daily Work Orders Report in Facilities Connect.

## DIRECTIONS:

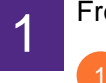

From the Facilities Connect home screen:

Click on the Tasks section.

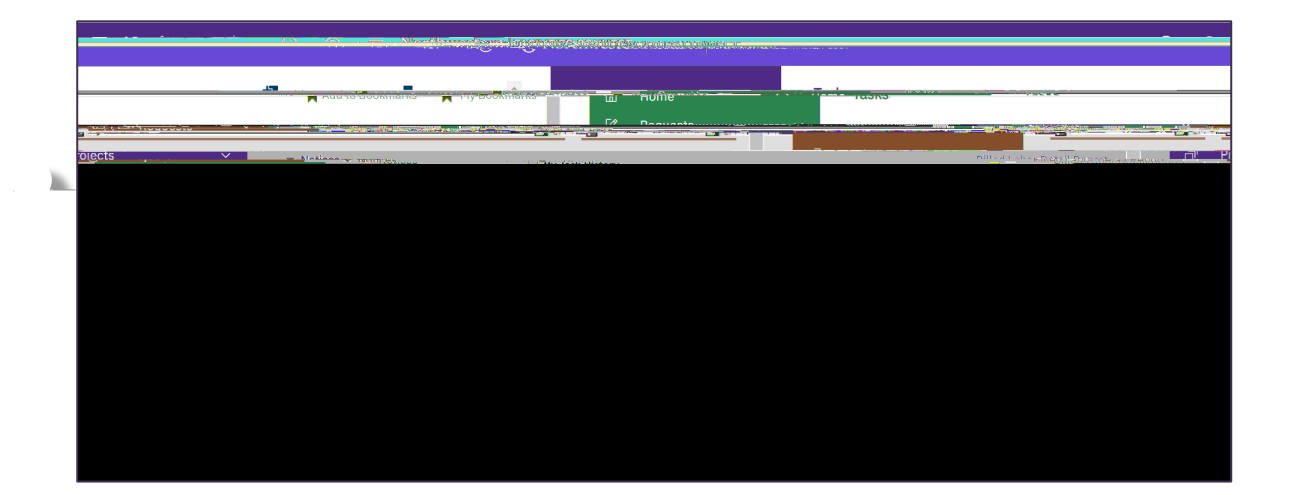

2

Locate the O&M Reports section on the righthand side of the screen.

Click on the Daily Work Orders Report .

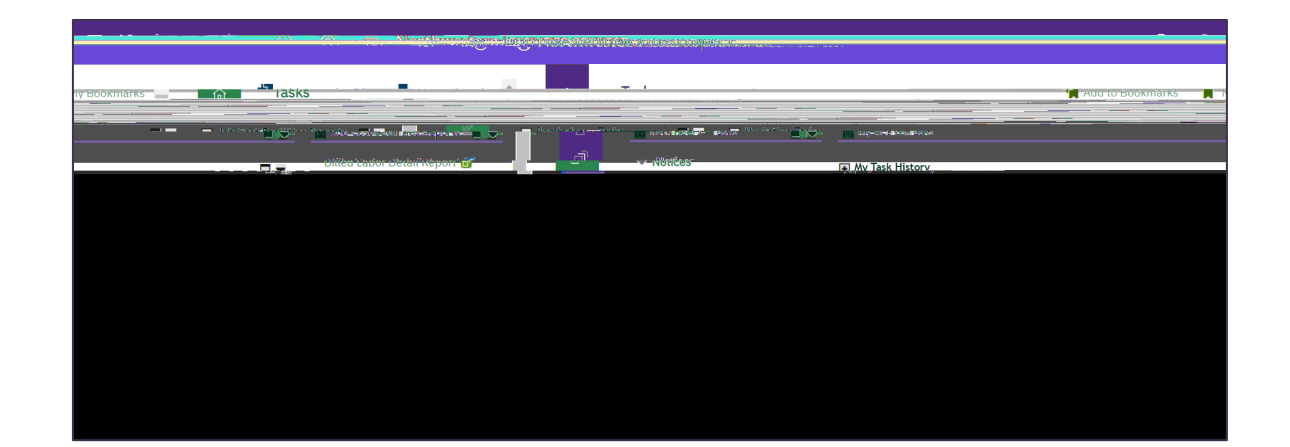

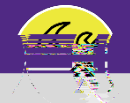

## SUPERVISOR DAILY WORK ORDERS REPORT

## DIRECTIONS:

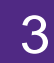

Upon clicking, the Daily Work Orders Report will appear. Because of the size of the report, the default view will be blank.

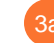

Enter criteria in any of the search fields beneath the column headers.

Initiate the search by pressing the Enter key.

|                            |                                                       | TERSTER PERSONNER (1997)                             |                                   |    |
|----------------------------|-------------------------------------------------------|------------------------------------------------------|-----------------------------------|----|
|                            |                                                       |                                                      |                                   |    |
|                            |                                                       |                                                      |                                   |    |
| Please type in the appropr | riate.filter.values.and_press.tbe."Fnter". <u>kev</u> | (or click pp."Apply, <u>Filters</u> " to perform a.n | Uetx                              | 3b |
|                            | Bu - TrakeType                                        | Service Assignment Gass                              | ີ Vesuoແຮ້ເຮົ້າອີ່ Droam valitati |    |
|                            |                                                       |                                                      |                                   |    |
|                            |                                                       |                                                      |                                   |    |
|                            |                                                       |                                                      |                                   |    |
|                            |                                                       |                                                      |                                   |    |
|                            |                                                       |                                                      |                                   |    |
|                            |                                                       |                                                      |                                   |    |

Use the Short Name column to search for your Zone (Z#) or Shop (ex: ENG).

| 🕒 Popüp view 👻                | wang toble attacts experie |                        |                       |                     |                  |                    | allin                             |
|-------------------------------|----------------------------|------------------------|-----------------------|---------------------|------------------|--------------------|-----------------------------------|
| I.                            | Daily Work Ordens.         | locost                 |                       |                     |                  | tanto 525          |                                   |
| ·                             |                            |                        |                       |                     | Short Name       |                    | ng kente <b>ta i di</b> au a ng t |
|                               |                            |                        |                       |                     | Z1               |                    | <u>iiir</u> ^ ij                  |
| 815/81                        |                            | RE-GARA                | 95-1823557.           | 199706186-R. 48     | NGEFXP935790Vbc- | RARS PUEN @        |                                   |
|                               | 681/6                      | 10° 1000 0 100 200     | ų                     | NAME AND ADDRESS OF | WALE (2788-29    | WY3 728 SOZ RAM    | HAN DE CHISENO WORKING            |
|                               |                            |                        |                       |                     |                  |                    |                                   |
|                               |                            |                        |                       |                     |                  |                    |                                   |
|                               |                            |                        |                       |                     |                  |                    |                                   |
|                               |                            |                        |                       |                     |                  |                    |                                   |
|                               |                            |                        |                       |                     |                  |                    |                                   |
| Daily Work Orde               | ers Report                 |                        |                       |                     |                  |                    | [디 Popup View 🔻                   |
| DaibuWork                     | Ordershow                  |                        |                       |                     |                  | and the state      |                                   |
| a gallander i                 |                            |                        |                       |                     | Short Name       | <u>ini Pratana</u> |                                   |
| <del>an inte</del> II         |                            |                        | Que de set            |                     | ENG              |                    |                                   |
|                               | Certra Pre Free            | 102063021397           | 3##72 <sup></sup> II. |                     |                  | MENTAL 18          | RANGE AND RANGE                   |
| 806 - ALAI 848 <del>8 -</del> | HROURI ET CAM BA CORRO     | (1)Cratical Fromesa    | Semeri Hell           |                     | , <b></b> _      | 000012             | 1 ] [[24]                         |
|                               |                            |                        |                       |                     |                  | 161.7              |                                   |
| warn visti and -              |                            | TTRESSERV.COM 2004-000 | 3 - Meneral (s        | Liderfræl Store     | 20 <b>9</b> 0681 | — smanness –       |                                   |
|                               |                            |                        |                       |                     |                  |                    |                                   |
|                               |                            |                        |                       |                     |                  |                    |                                   |
|                               |                            |                        |                       |                     |                  |                    |                                   |

v1.1 (Updated: 03.04.22)